# TTA-Based Co-design Environment (TCE) Tutorial

v.1.1 authors: Otto Esko Pekka Jääskeläinen

This work is licensed under the Creative Commons Attribution 3.0 Unported License: http://creativecommons.org/licenses/by/3.0/

TAMPERE UNIVERSITY OF TECHNOLOGY Department of Computer Systems

# Outline

- TCE design flow overview
- TCE design flow tutorial
  - TCE Tour:
  - From C code to an Application Specific Processor RTL
- Summary

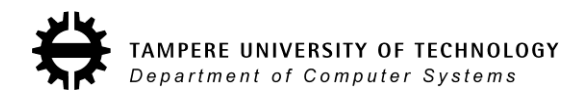

# **TCE ASIP Design Flow**

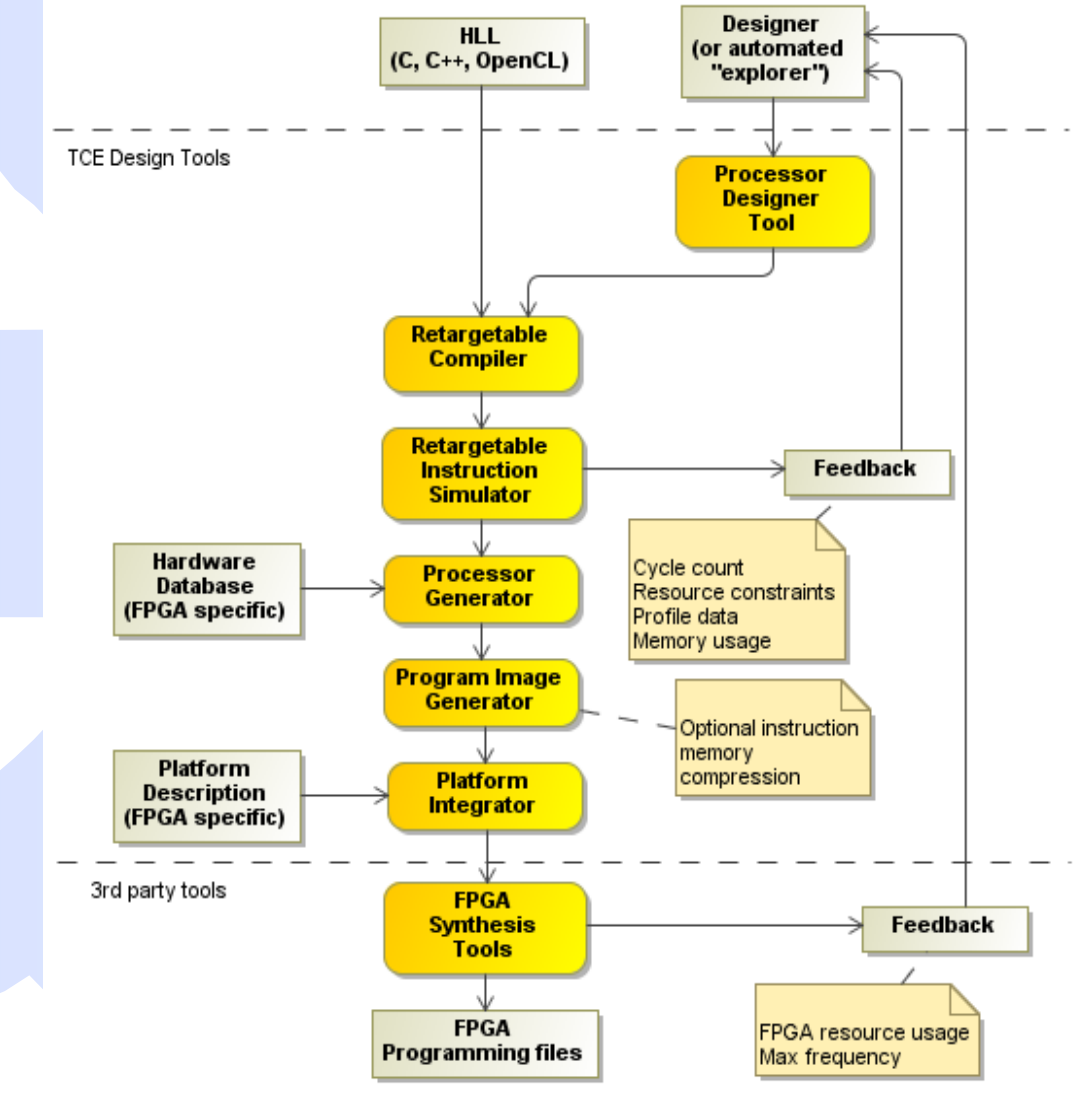

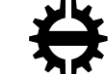

#### **TCE Custom Operation Flow**

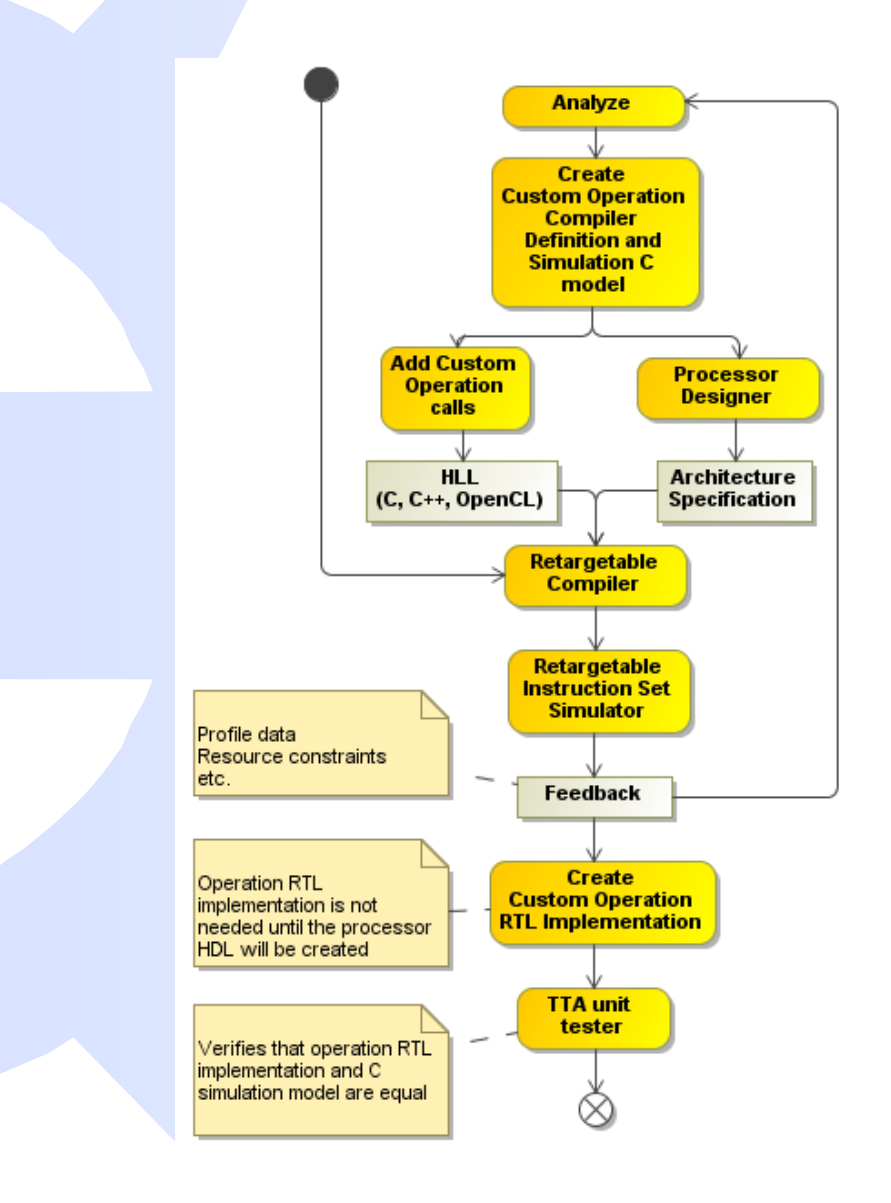

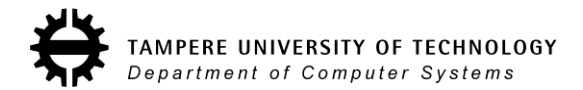

# **Application**

- Tutorial application is CRC-32
  - Cyclic Redundancy Check
- Application will be analyzed and accelerated
- We will create ASIP RTL from the application
  - C to VHDL
- Download tutorial files from <u>http://tce.cs.tut.fi/tutorial\_files/tce\_tutorials.tar.gz</u>
- Unpack with: tar -xzf tce\_tutorials.tar.gz

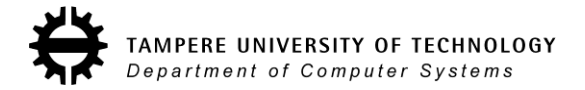

# **TCE ASIP Design Flow**

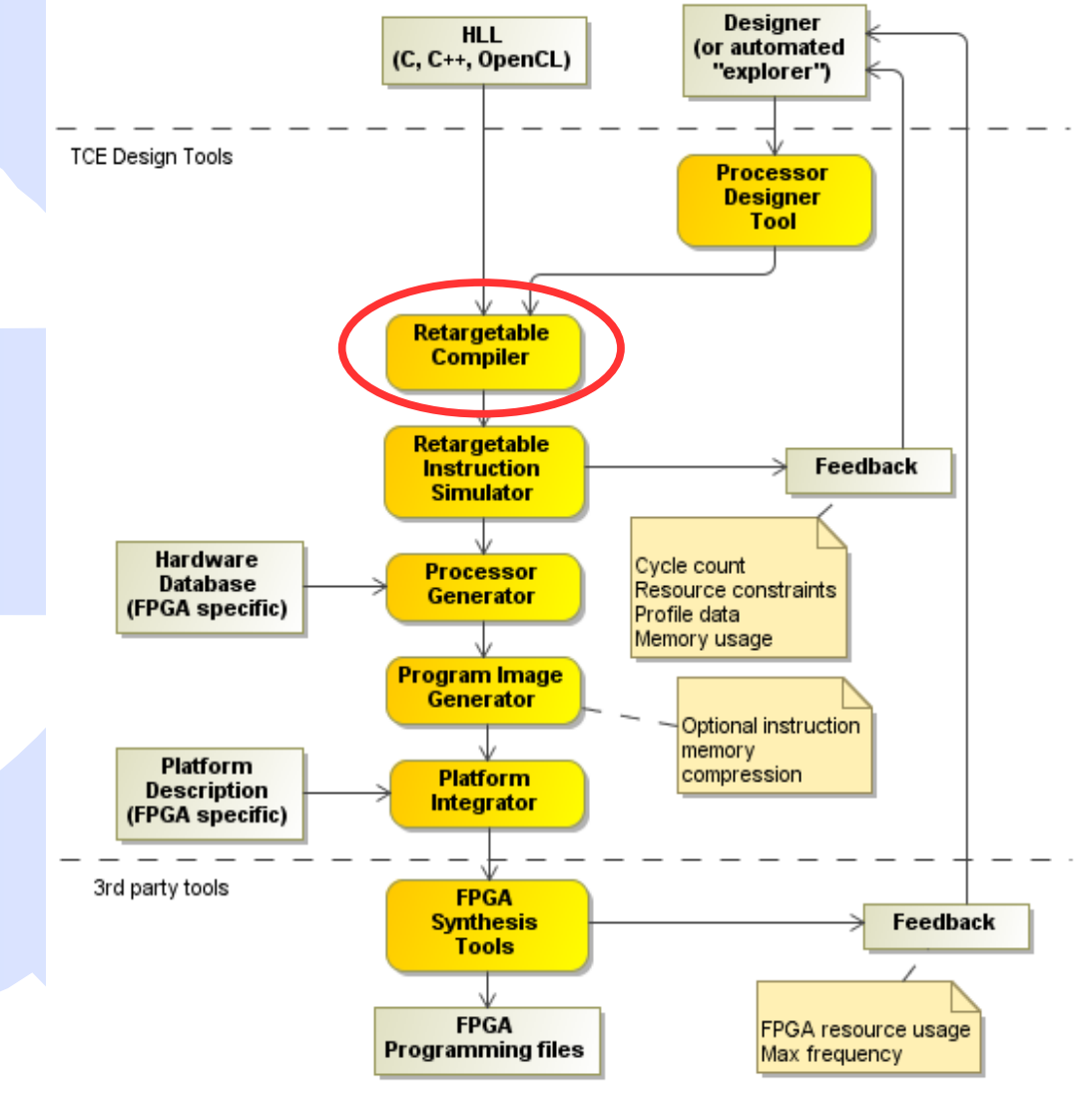

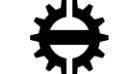

# **Compile the application**

- Copy the starting point architecture to tutorial folder: cp /usr/local/share/tce/data/mach/minimal.adf start.adf
- Open the architecture in Processor Designer tool:
  - prode start.adf
    - Adjust address spaces
- Compile the source code for starting point architecture
  - tcecc -O3 -a start.adf -o crc.tpef -k result main.c crc.c

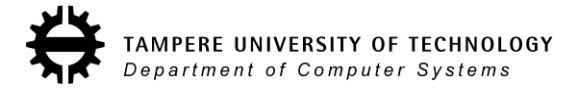

# **TCE ASIP Design Flow**

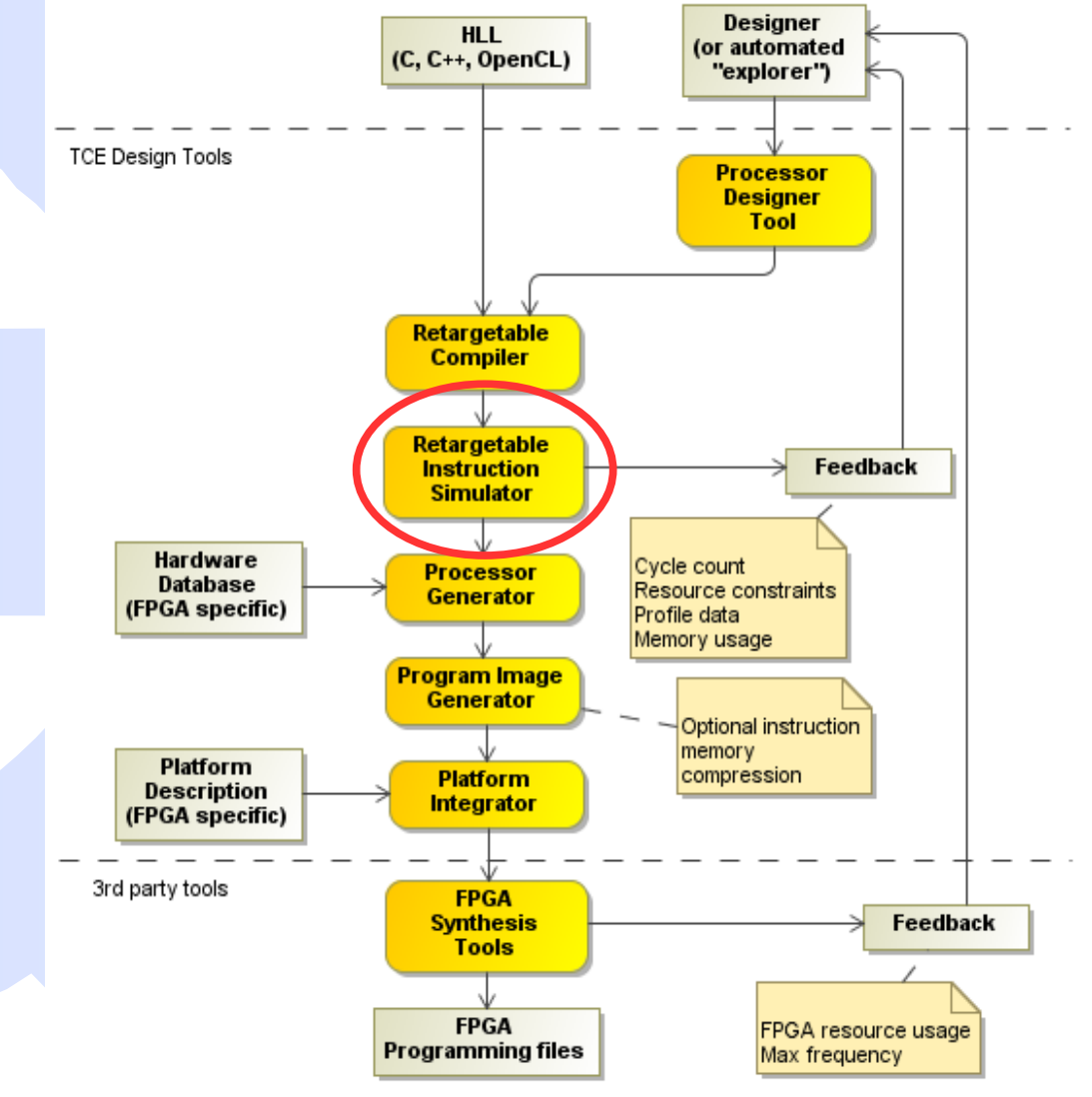

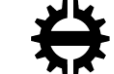

# **Simulate using Proxim GUI**

- Start proxim:
  - proxim start.adf crc.tpef &
- Execution can be followed from machine window:
  - Select View -> Machine Window
  - Try stepping the execution

Click Run or Resume to finish execution

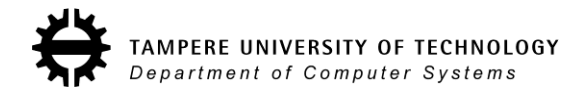

#### **Proxim cont.**

- Result can be checked from the result variable
  - x /u w \_result
  - Correct result is 0x62488e82
- Cycle count is at bottom right
  - Command "info proc cycles" also shows them
  - Write down the cycle count for comparison
- Resource usage statistics can be seen
  - info proc stats

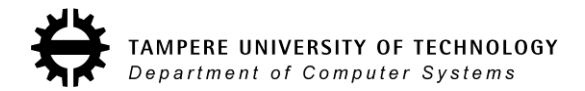

#### **TCE Custom Operation Flow**

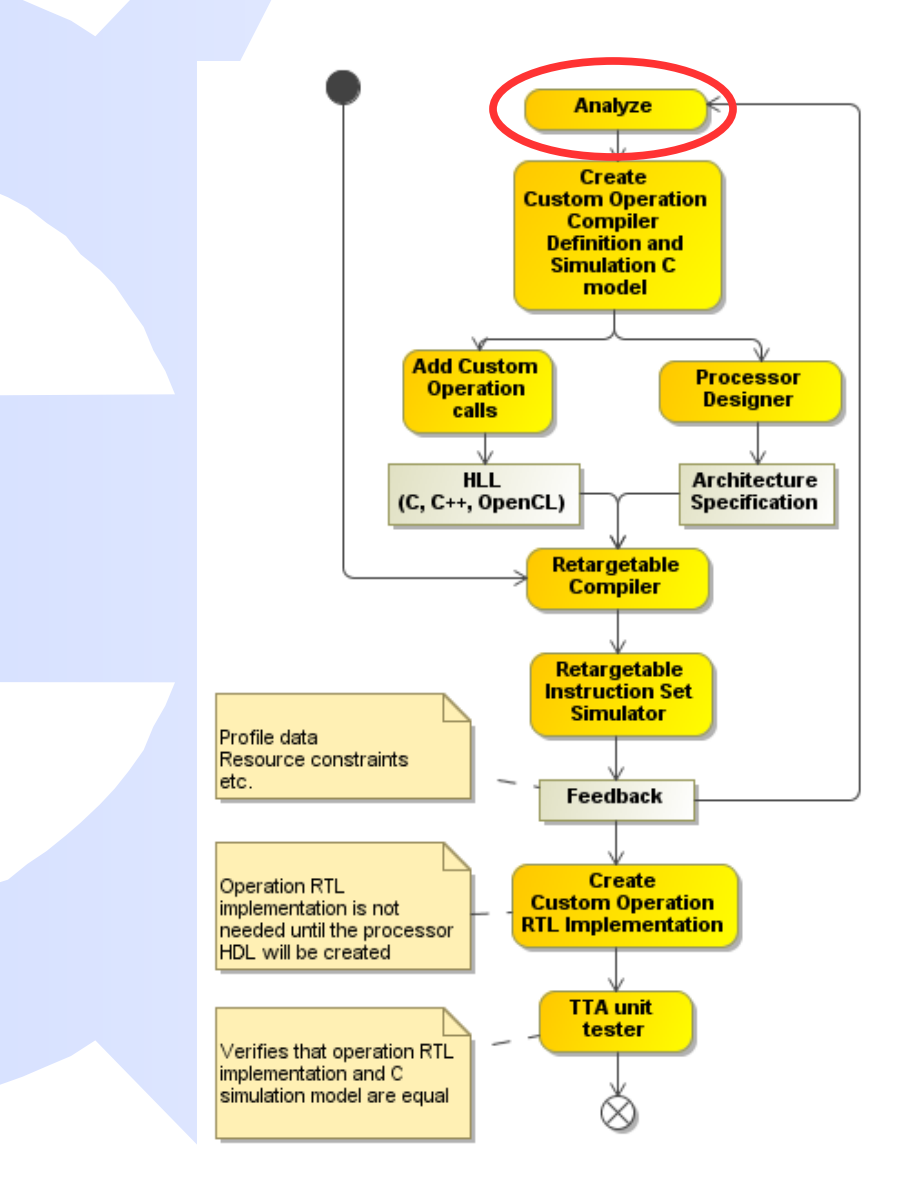

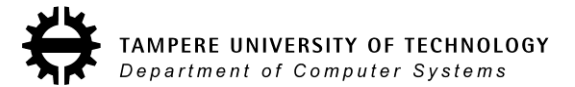

# **Analyze the application**

- Open file crc.c in a text editor
  - crcFast function calls reflect function using REFLECT\_DATA macro
  - Then performs bitwise xor-operation
  - Reflect is also called at the end of the function with REFLECT\_REMAINDER macro
- Reflect function reflects the input bit pattern
  - Iterative on software
  - Can be done concurrently on hardware
    - Good custom operation candidate

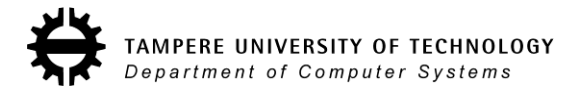

# **Reflect operation: SW vs. HW**

On software:

On hardware:

for (bit = 0; bit < nBits; bit++) {
 if (data & 0x01) {
 reflection l=
 (1 << ((nBits-1) - bit));
 }
 data = (data >> 1);
}

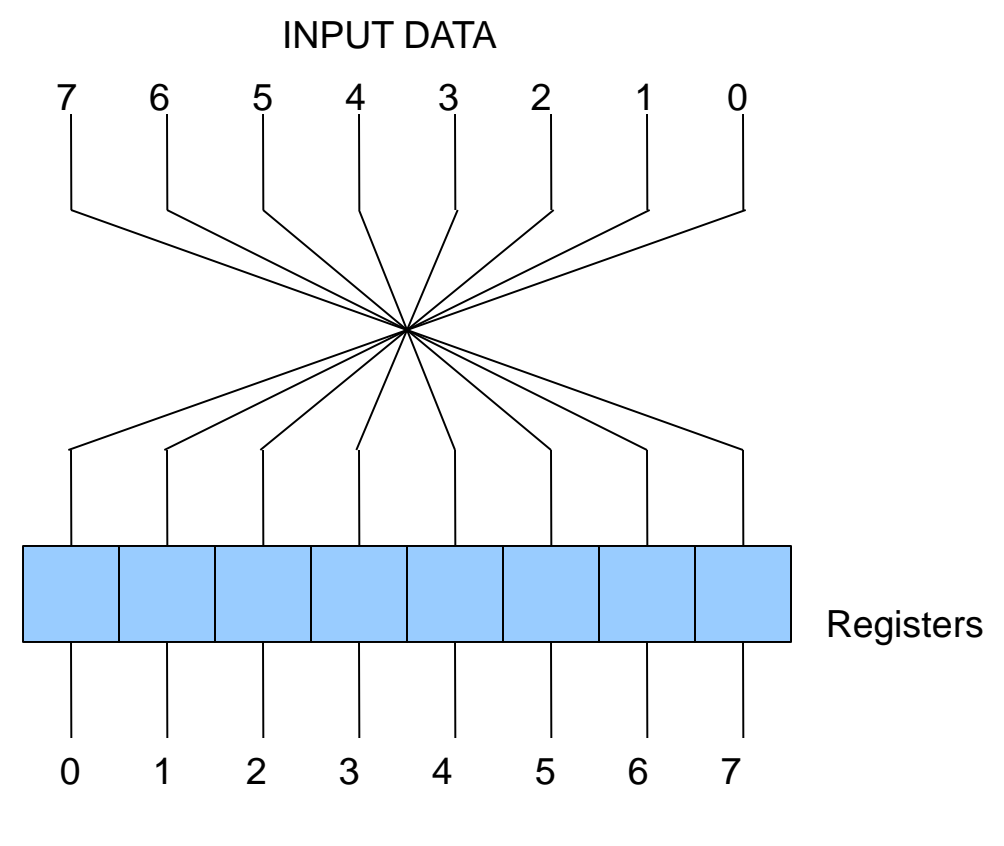

OUTPUT DATA

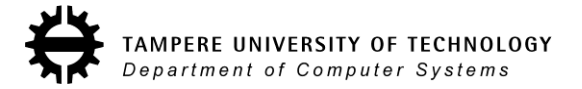

# **Further analyzation**

- Reflect is performed for 8-bit and 32-bit data
  - Can be done on same hardware
    - 32-bit crosswiring
    - Need to add multiplexers before registers for 8-bit reflections
- Not much logic needed
  - Can be done in one clock cycle
  - -> operation latency is 1 cycle

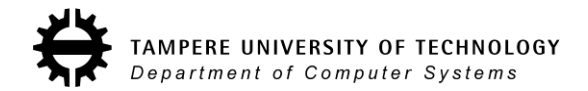

#### **TCE Custom Operation Flow**

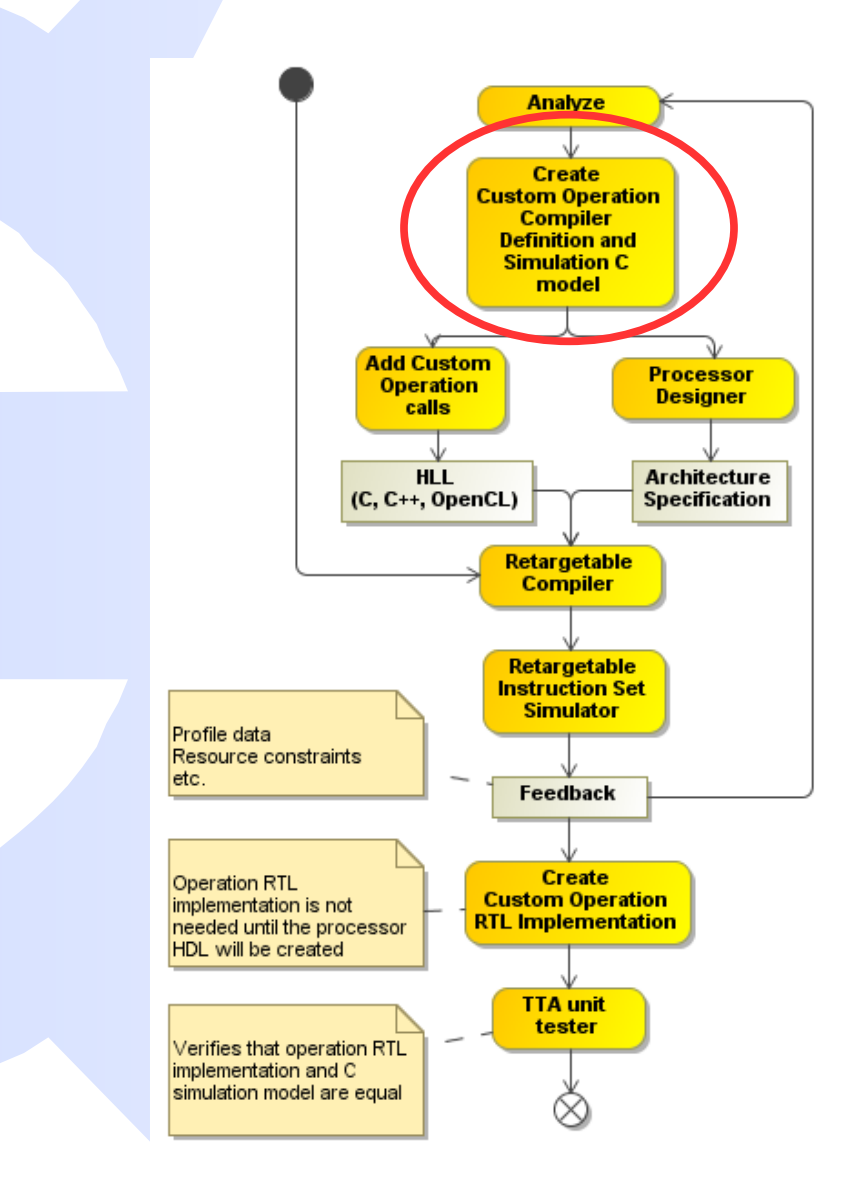

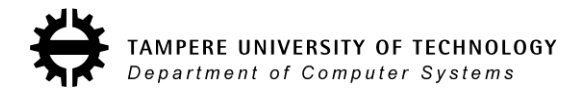

# **Add custom operation definitions**

- Operation definition tells the semantics of the operation to compiler
- Open operation set editor
  - osed &
- Add new module
  - Right click /home/tce/.tce/opset -> Add module
  - Name it as "tutorial"
- Add operation
  - Name the operation REFLECT8
  - Add 1 UIntWord input port
  - Add 1 UIntWord output port
  - Click OK
- Repeat for operation REFLECT32

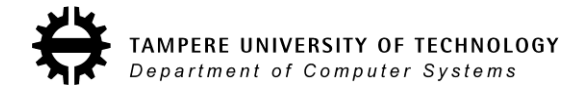

# Add custom operation simulation model

- C++ simulation model is needed to simulate the operation
- We can use the original reflect function as the simulation model.
  - It needs some small changes
- Right click REFLECT8 and select Modify Behavior
- Copy-paste the operation behavior from the user manual or from file custom\_operation\_behavior.cc
- Save the file
- Compile the behavior by right clicking "tutorial" and select build

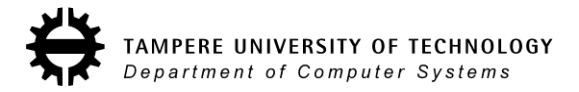

#### **TCE Custom Operation Flow**

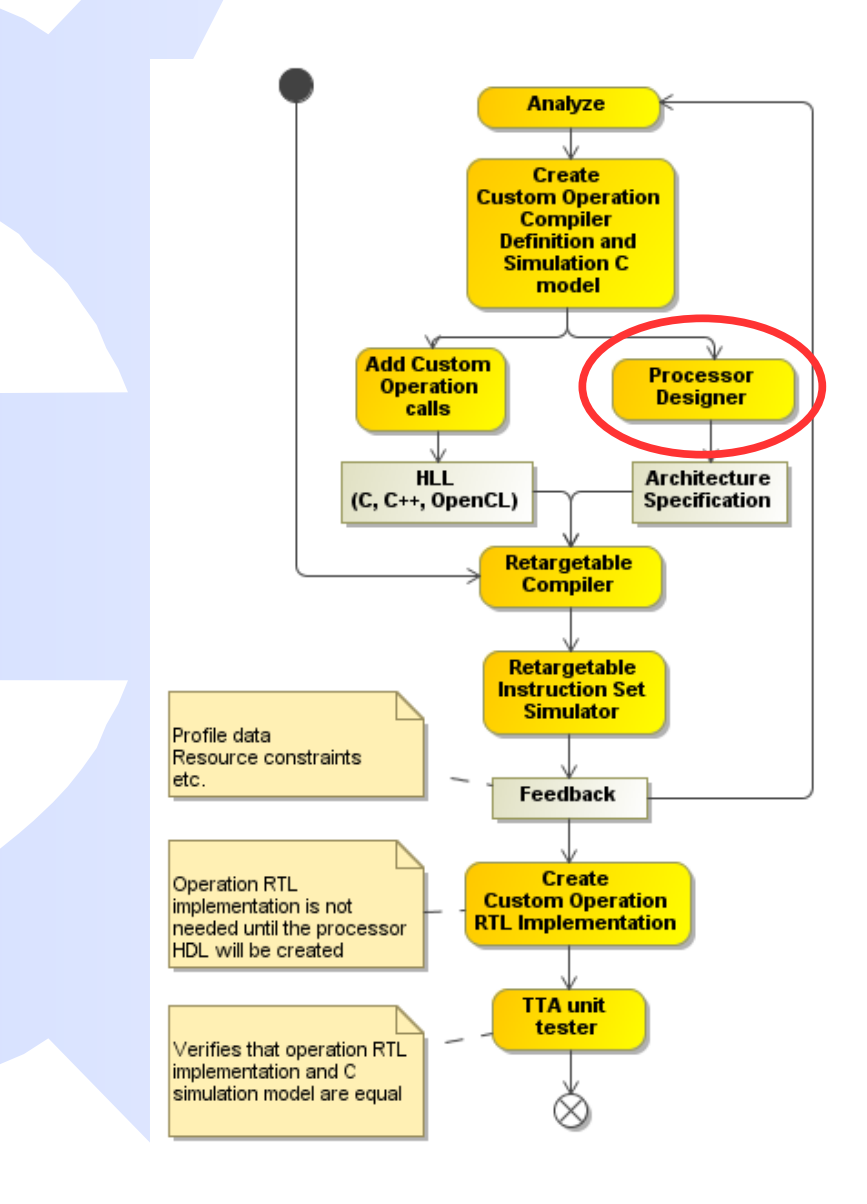

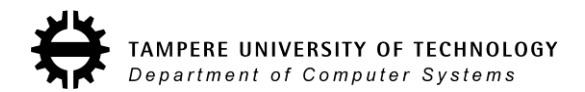

# **Add SFU to architecture**

- We need to add a Function Unit that supports the custom operations into our architecture
- First copy the current architecture
  - cp start.adf custom.adf
- Open the copy in ProDe
  - prode custom.adf &
- Select Edit -> Add -> Function Unit...
  - Name the function unit as REFLECTER (capital letters!)
  - Add port:
    - name it input1
    - check the "Triggers" box
  - Add another port
    - name it output1

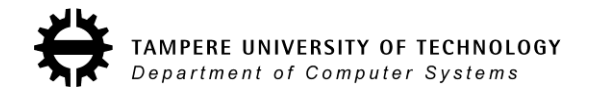

#### Add SFU cont.

- Add operations by clicking Add from opset...
  - Select REFLECT8
  - Check that latency is 1
- Repeat for operation REFLECT32
- Close the dialog with OK
- Connect the function unit
  - Select Tools -> Fully Connect IC
- Save the architecture
- Now the processor architecture supports REFLECT8 and REFLECT32 operations

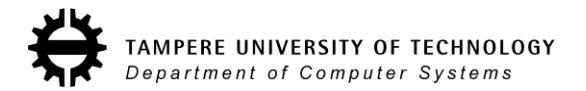

#### **TCE Custom Operation Flow**

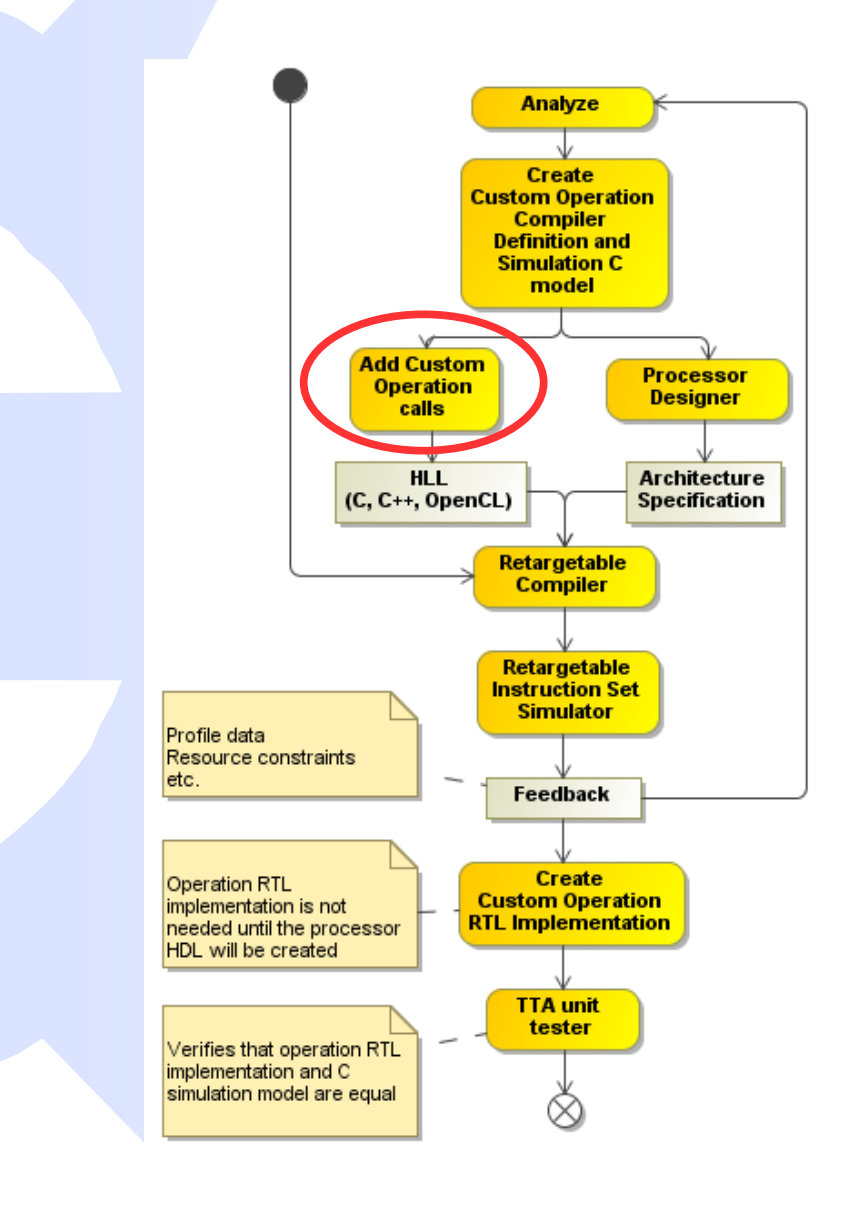

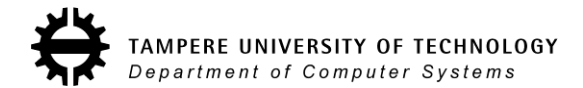

# **Add custom operation calls**

- Copy crc.c
  - cp crc.c crc\_with\_custom\_op.c
- Open crc\_with\_custom\_op.c in text editor
- Add #include "tceops.h" to the top
- Locate crcFast function
- Add 2 new variables to the beginning of crcFast function crc input = 0;

crc output = 0;

Modify the for-loop:

input = message[byte];

**\_TCE\_REFLECT8(input, output);** 

data = output ^ (remainder >> (WIDTH - 8));

remainder = crcTable[data] ^ (remainder << 8);

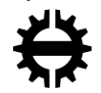

# Add custom operation calls cont.

- Modify the return value
  - Replace line

# return (REFLECT\_REMAINDER(remainder) ^ FINAL\_XOR\_VALUE);

• With lines:

\_TCE\_REFLECT32(remainder, output); return (output ^ FINAL\_XOR\_VALUE);

 Now the code uses reflect custom operations instead of the original reflect-function

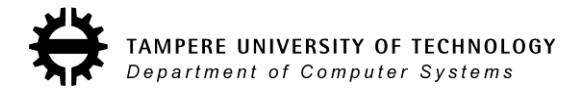

#### **TCE Custom Operation Flow**

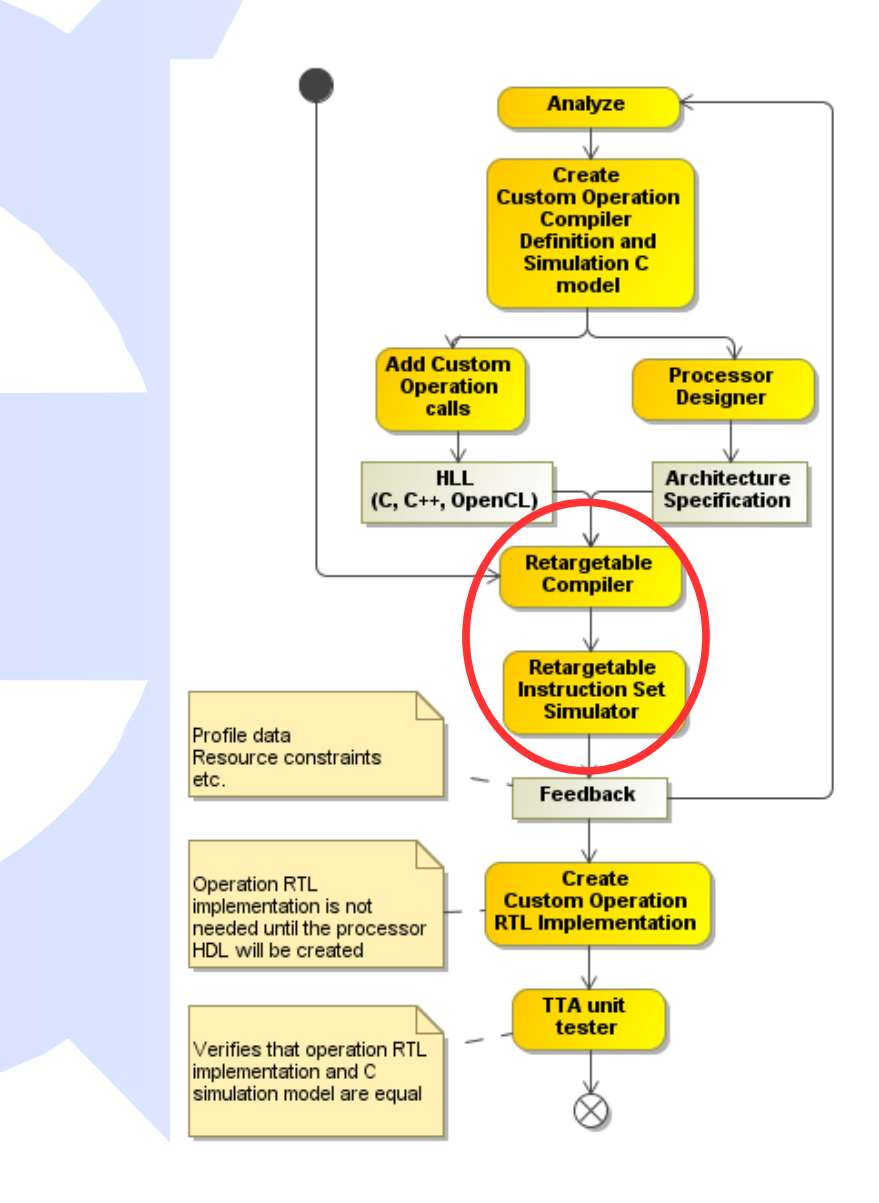

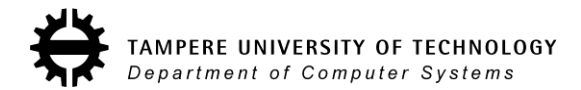

# **Compile and simulate with custom operation**

- Compile the new code
- tcecc -O3 -a custom.adf -o crc\_with\_custom\_op.tpef -k
   result main.c crc\_with\_custom\_op.c
- This time we will use the command line simulator ttasim and produce bus trace for RTL verification
- Launch ttasim:
  - ttasim
- Enable bus trace setting:
  - setting bus\_trace 1

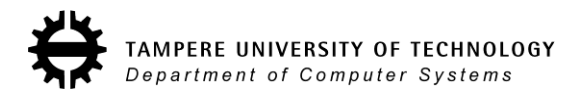

# Simulate cont.

- Load architecture and program and execute program
  - mach custom.adf
  - prog crc\_with\_custom\_op.tpef
  - run
- Verify result (should be 0x62488e82)
  - x /u w \_result
- Check cycle count
  - info proc cycles
  - WOW!
- Simulator produced the bus trace in file crc\_with\_custom\_op.tpef.bustrace

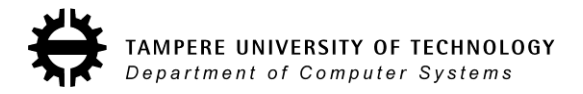

#### **TCE Custom Operation Flow**

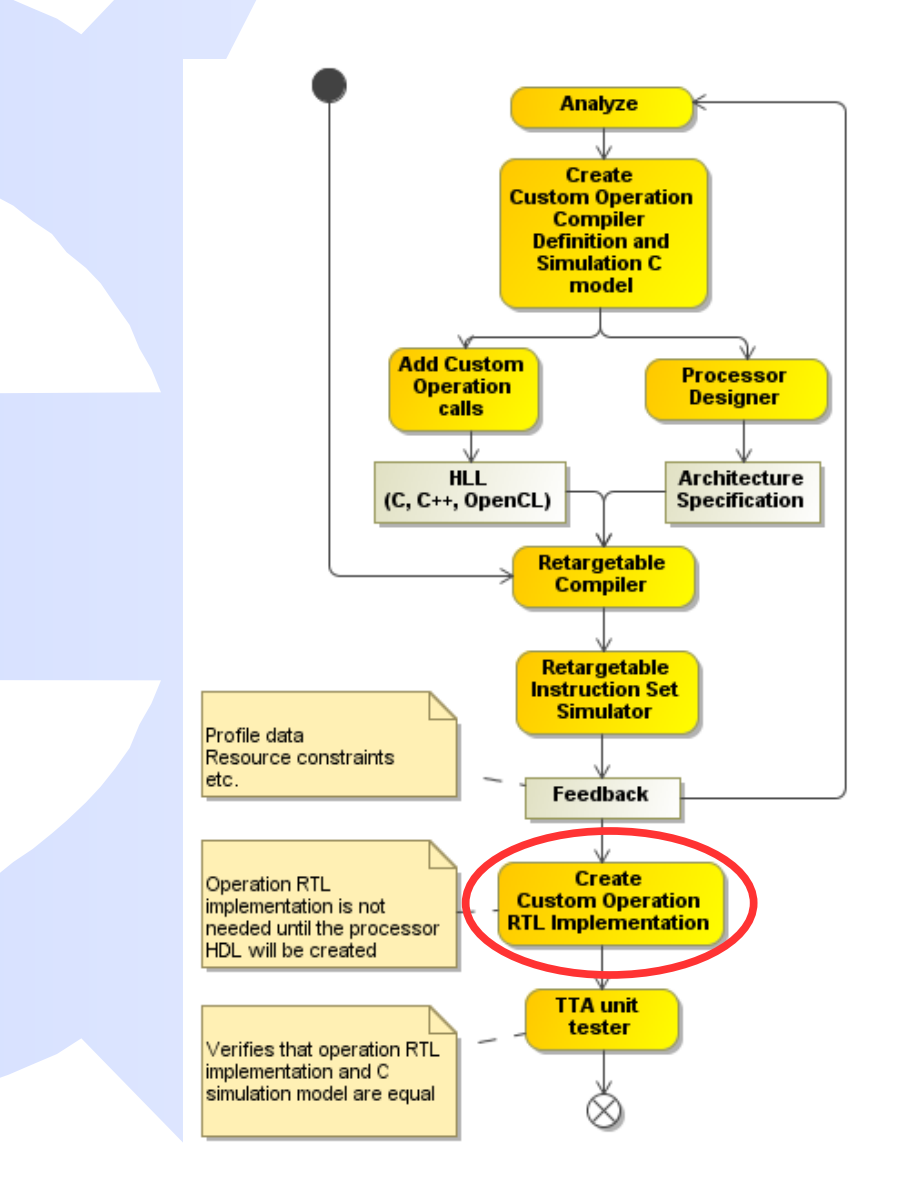

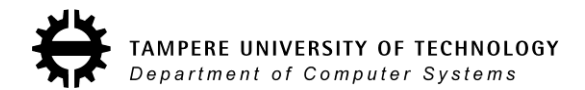

# **Add SFU implementation to HDB**

- In order to create processor VHDL we need to add HW implementation for the new Special Function Unit
- Implementation is in file tour\_vhdl/reflect.vhdl
  - Open it in text editor
- Next step is add the implementation to Hardware Database (HDB)
  - Map HW ports to architecture ports in HDB
  - Add generic values to HDB
  - Add HW implementation files to HDB

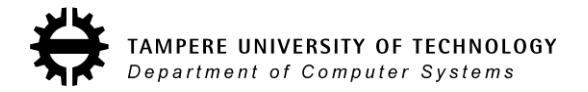

# Add SFU cont.

- To speed up things we'll use the given tour\_example.hdb
- Open hardware database editor to take a look at the hdb:
  - hdbeditor tour\_example.hdb &

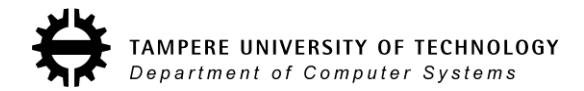

# **TCE ASIP Design Flow**

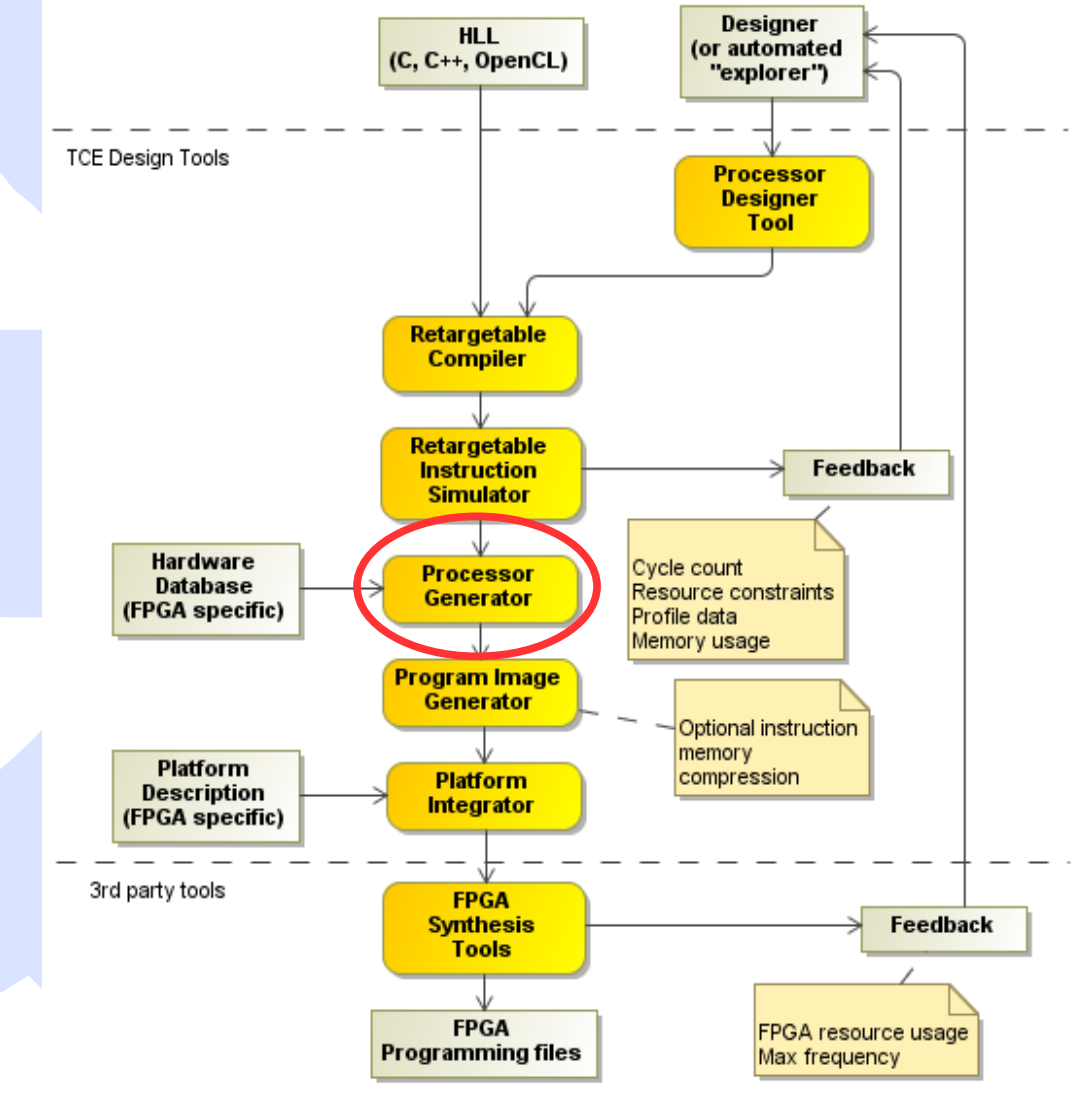

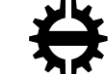

# Generate processor RTL implementation

- Open the architecture in ProDe
  - prode custom.adf &
  - select Tools -> Processor Implementation
- Next step is to select implementations for the function units
  - But we will skip this and use the given implementation description file
- Click Load IDF... and select file custom\_operations.idf

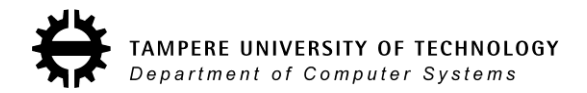

#### **Generate processor cont**

- In Binary Encoding Map dialog
  - Select Generate new
- Target directory dialog
  - Click Browse...
  - Create new folder: proge-output
  - Select it
- Click OK to generate processor
  - Processor RTL implementation is now in folder proge-output

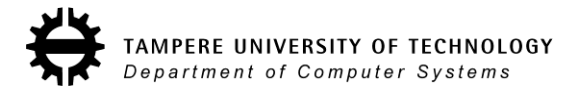

# **TCE ASIP Design Flow**

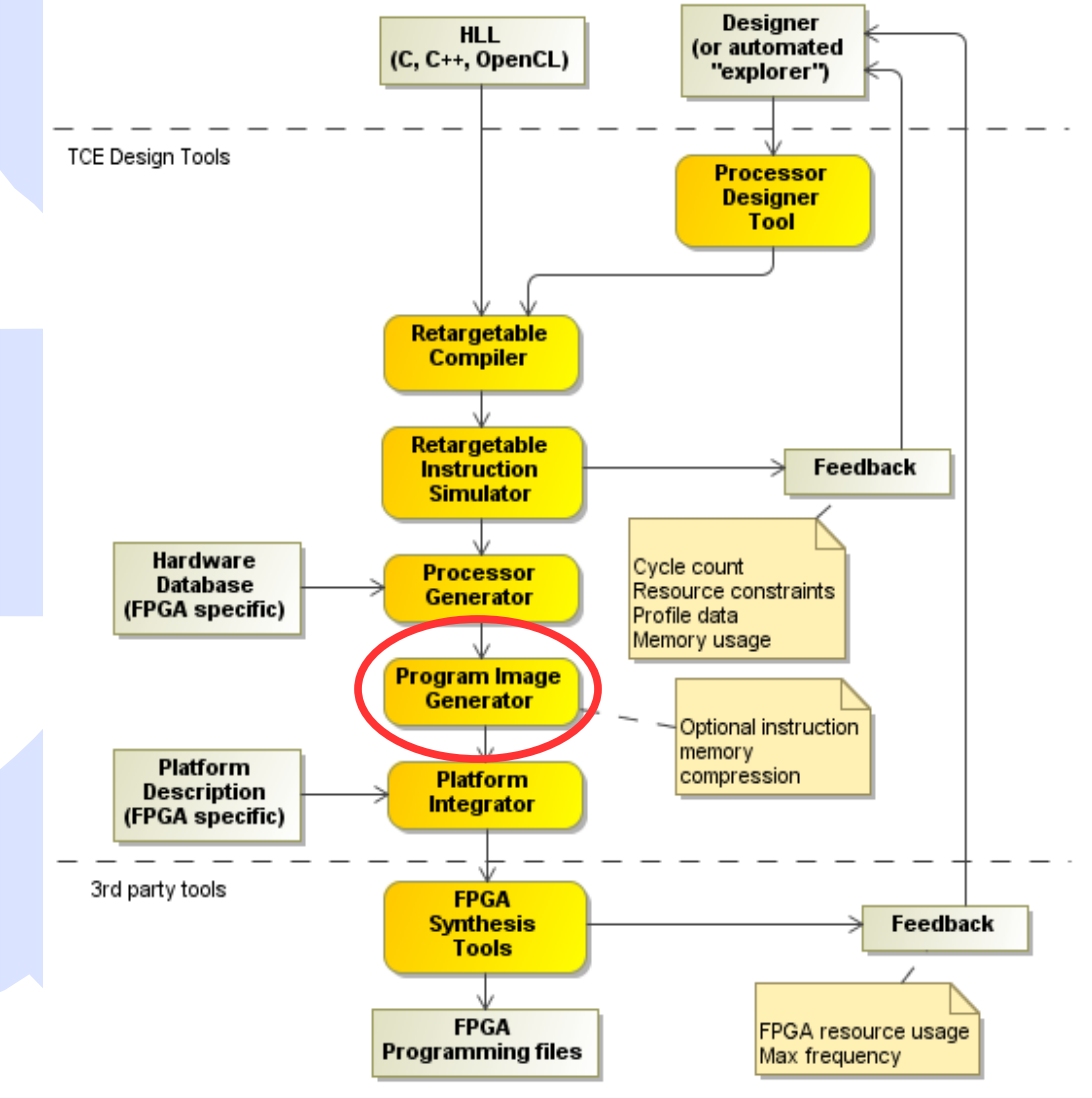

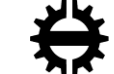

# **Generate program binary images**

- Now we need the program images for the processor
  - generatebits -d -w 4 -p crc\_with\_custom\_op.tpef
- -x proge-output custom.adf
- Command creates
  - Instruction memory image crc\_with\_custom\_op.img
  - Data memory image crc\_with\_custom\_op\_data.img

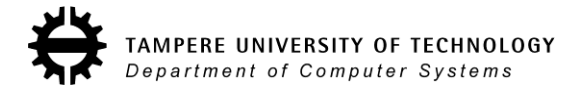

# **VHDL** simulation

- Go to proge-output folder
  - cp proge-output
- Copy images for the testbench
  - cp ../crc\_with\_custom\_op.img tb/imem\_init.img
  - cp ../crc\_with\_custom\_op\_data.img tb/dmem\_init.img
- Compile testbench
  - ./ghdl\_compile.sh
- Simulate testbench
  - ./ghdl\_simulate.sh
    - This will take some time

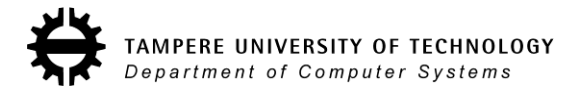

# Verification

- We can compare the bus traces to verify RTL simulation
- Cut RTL simulation bus trace to match the ttasim bus trace
  - head -n (cycle count) bus.dump > sim.dump
- Compare bus traces
  - diff -u sim.dump ../crc\_with\_custom\_op.tpef.bustrace
  - If there is no output traces were equal

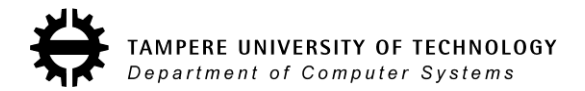

# Summary

#### TTA is a customizable processor architecture template

- We have covered the basics of the TCE design flow
  - You now know how to
    - Modify a processor architecture
    - Create and add custom operations
    - Create RTL implementation of the processor and binary images of the program
    - Verify the implementation
- Simple custom operation increased the performance significantly
- Performance can be also increased by adding more resources to the processor
  - You can try it on your own

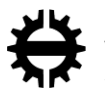